Chapter 5-02 Absence

### LEAVE OF ABSENCE

#### **Extend Expected Return to Work Date – HR Only**

Only HR can Initiate, Revise, and Return Employees from Leave of Absence.

1. Using the Search Box, type the name of the Employee whose Leave of Absence Return Date should be modified

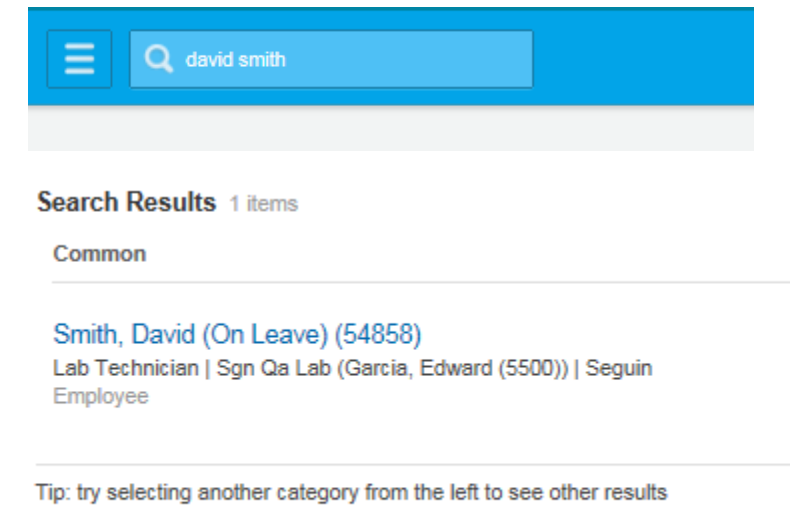

2. Double click on the Employee's name to display profile:

| Smith, C<br>Lab Technic                   | <b>)avid (On Le</b> a<br>ian                                                                     | ave) (5485                                                                                                    | 8) 🚥        |                 |                |                     |  |
|-------------------------------------------|--------------------------------------------------------------------------------------------------|----------------------------------------------------------------------------------------------------|-------------|-----------------|----------------|---------------------|--|
| Lab Technician (O                         | n Leave)                                                                                         |                                                                                                    |             |                 | 🛞 Vie          | w Team              |  |
| Hexcel@hex                                | cel.com                                                                                          |                                                                                                    |             |                 | Se             | guin                |  |
| Job                                       | Compensation                                                                                     | Benefits                                                                                                    | Time Off    | Contact         | Personal       | Overview            |  |
| Job Details                               | Organizations   Ma                                                                               | nagement Chain                                                                                                    | Job History | Manager History | Worker History | Additional Data     |  |
| Job Details<br>Employee ID                | 54858                                                                                            |                                                                                                    |             |                 | Cont           | act Information - F |  |
| Organization                              | Organization Hexcel (Stanage, Nick (8845)) >> Sgn Qa Lab (Garcia, Edward (5500))<br>Work Address |                                                                                                    |             |                 |                |                     |  |
| Position<br>Business Title<br>Job Profile | Lab Technician (O<br>Lab Technician<br>1473 - Lab Techni                                         | Lab Technician (Un Leave) 1913 N King ST<br>Lab Technician Seguin, TX 78155<br>1473 - Lab Technician United States of America |             |                 |                |                     |  |
| Employee Type                             | Regular                                                                                          |                                                                                                    |             |                 |                |                     |  |
| Time Type                                 | Full time                                                                                        |                                                                                                    |             |                 |                |                     |  |

#### Chapter 5-02 Absence

3. Click on the tab, **Worker History**, to display recent transactions for the Employee. Note the most recent transaction for the Employee is the Leave Request.

| Job                             | Compensation               | Benefits                  | Time Off               | Contact         | Pers   | sonal          | Overview                |            |                        |                        |
|---------------------------------|----------------------------|---------------------------|------------------------|-----------------|--------|----------------|-------------------------|------------|------------------------|------------------------|
| Job Details                     | Organizations              | Management Chain          | Job History            | Manager History | Worker | History        | dditional Data   Timeli | ne         |                        |                        |
| View Worker History by Category |                            |                           |                        |                 |        |                |                         |            |                        |                        |
| 25 items                        |                            |                           |                        |                 |        |                |                         |            |                        | ×                      |
| Business Pr                     | rocess                     |                           |                        |                 |        | Effective Date | Initiated On            | Due Date   | Completed On           | Status                 |
| Leave Reque                     | est: Smith, David (On Leav | re) (54858)               |                        |                 |        | 05/09/2014     | 05/23/2014 11:21:19 AM  | 05/30/2014 | 05/23/2014 11:21:19 AM | Successfully Completed |
| ID Change: S                    | Smith, David (On Leave) (5 | 54858)                    |                        |                 |        |                | 04/15/2014 02:45:47 PM  |            | 04/15/2014 02:45:47 PM | Successfully Completed |
| Contact Cha                     | inge: Smith, David (On Lea | ive) (54858)              |                        |                 |        | 04/14/2014     | 04/14/2014 11:42:01 AM  |            | 04/14/2014 11:42:01 AM | Successfully Completed |
| Contact Cha                     | inge: Smith, David (On Lea | ive) (54858)              |                        |                 |        | 04/14/2014     | 04/14/2014 11:10:37 AM  |            | 04/14/2014 11:10:37 AM | Successfully Completed |
| Service Date                    | es Change: Smith, David (C | On Leave) (54858)         |                        |                 |        | 04/14/2014     | 04/14/2014 08:52:06 AM  |            | 04/14/2014 08:52:06 AM | Successfully Completed |
| Preferred Na                    | ame Change: Smith, David   | (On Leave) (54858)        |                        |                 |        |                | 04/14/2014 05:10:08 PM  |            | 04/14/2014 05:10:08 PM | Successfully Completed |
| Benefit Char                    | nge - CONVERSION ADDL      | BEN : Smith, David (On Le | ave) (54858) on 01/02/ | 2014            |        | 01/02/2014     | 05/19/2014 07:32:45 PM  |            | 05/19/2014 07:32:45 PM | Successfully Completed |
|                                 |                            |                           |                        |                 |        |                |                         |            |                        |                        |

### 4. Hover over the Leave Request and click

|                               |                                        |                              |                  |                 |                   |                        |             |                                       |                         | f X |
|-------------------------------|----------------------------------------|------------------------------|------------------|-----------------|-------------------|------------------------|-------------|---------------------------------------|-------------------------|-----|
| 🧲 🕣 🙀 ht                      | ttps://wd5-impl.workday.com/hexcel2    | 2/d/ 🔎 🗕 🖒 🗙 😡 v             | iew Worker Histo | y ×             |                   |                        |             |                                       | 6                       | ☆ 🕸 |
| File Edit Vie<br>👍 🔀 HexPoint | w Favorites Tools Help<br>t 8 Google   |                              |                  |                 |                   |                        | <u>ه</u> -  | 🔊 🔻 🖃 🖶 🔻 Pag                         | ge 🕶 Safety 🕶 Tools 🕶 🌘 | )•  |
| Hexcel@hex                    | xcel.com                               |                              |                  |                 | Seguin            |                        |             | , , , , , , , , , , , , , , , , , , , | ,                       |     |
| Job                           | Compensation Bene                      | efits Time Off               | Contact          | Per             | sonal             | Overview               |             |                                       |                         |     |
| Job Details                   | Organizations Management Cl            | hain   Job History           | Manager History  | Worker          | History           | Additional Data   Time | ine         |                                       |                         |     |
|                               |                                        |                              |                  |                 |                   |                        |             |                                       |                         |     |
| View Worker                   | History by Category                    |                              |                  |                 |                   |                        |             |                                       |                         |     |
| 25 items                      |                                        |                              |                  |                 |                   |                        |             |                                       | ×                       | 7   |
| Business Proce                | 35                                     |                              |                  |                 | Effective Date    | Initiated On           | Due Date    | Completed On                          | Status                  |     |
| Leave Request:                | Smith, David (On Leave) (54858) 🚥      | Available Actions            | Action Eve       | ent Leave       | Request:          | Smith, David (On       | Leave) (548 | 58) 🔊 🖷                               | Successfully Completed  |     |
| ID Change: Smith              | h, David (On Leave) (54858)            | Business Process             | Subject          | Smith, David (C | In Leave) (54858) |                        |             | 1                                     | Successfully Completed  |     |
| Contact Change:               | Smith, David (On Leave) (54858)        | Favorite                     | Overall Status   | Successfully Co | mpleted           |                        |             | 1                                     | Successfully Completed  |     |
| Contact Change:               | : Smith, David (On Leave) (54858)      |                              | Initiated On     | 05/23/2014 11:2 | 21:19 AM          |                        |             | 1                                     | Successfully Completed  | E   |
| Service Dates Cl              | hange: Smith, David (On Leave) (54858) |                              | Due Date         | 05/30/2014      |                   |                        |             | 1                                     | Successfully Completed  |     |
| Preferred Name                | Change: Smith. David (On Leave) (5485) |                              | Effective Date   | 05/09/2014      | 1                 | 1 1                    |             |                                       | Successfully Completed  | -   |
|                               |                                        | ,                            |                  |                 |                   |                        |             |                                       |                         |     |
| Benefit Change -              | - CONVERSION ADDL BEN : Smith, Davi    | d (On Leave) (54858) on 01/0 | 2/2014           |                 | 01/02/2014        | 05/19/2014 07:32:45 PM |             | 05/19/2014 07:32:45 PM                | Successfully Completed  |     |

#### Chapter 5-02 Absence

5. Next, hover over **Business Process** and note that several options appear. To extend a leave of absence select the correct option.

|                                                | /d/ Ϙ ▾  ♂ X 🔐 Vi            | ew Worker Histo                 | ry ×                               |                               |                        |             |                        |                    | - ₽<br>^ ☆  | <b>×</b><br>₹ |
|------------------------------------------------|------------------------------|---------------------------------|------------------------------------|-------------------------------|------------------------|-------------|------------------------|--------------------|-------------|---------------|
| 👍 🔢 HexPoint 🚷 Google                          |                              |                                 |                                    |                               |                        | 🟠 🔻         | 🔊 - 🖃 🌐 - Pi           | age 🔻 Safety 🕶 T   | 'ools 🕶 🔞 🕶 |               |
| Implementation Preview - hexcel2               |                              |                                 |                                    |                               |                        |             |                        |                    |             | -             |
| E Q david smith                                |                              |                                 | wd                                 | rkday.                        |                        |             | Hufna                  | agl, Denise (5577) | 0 🗠         |               |
| Smith, David (On Leave) (<br>Lab Technician    | 54858) 🚥                     |                                 |                                    |                               |                        |             |                        |                    | 8           |               |
| Lab Technician (On Leave)                      |                              |                                 |                                    | 🛞 View Tea                    | m                      |             | Manager                | 5500)              |             |               |
| Hexcel@hexcel.com                              |                              |                                 |                                    | Seguin                        |                        |             | Garcia, Edward (S      | 5500)              |             |               |
| Job Compensation Ben                           | file Time Off                | Contast                         | Day                                | nanal                         | Quantian               |             |                        |                    |             | =             |
| Job Details   Organizations   Management C     | Available Actions            | Action Eve                      | ent Leave                          | Request: S                    | mith, David (On Le     | eave) (5485 | 8) 🗴 🖷                 |                    |             |               |
| View Worker History by Category                | Business Process<br>Favorite | Correct<br>Rescind<br>Test Rule | Smith, David (C<br>Successfully Co | In Leave) (54858)<br>ompleted |                        |             |                        |                    | <b>1</b>    | ,             |
| Business Process                               |                              | Due Date                        | 05/30/2014                         | 21.15 AM                      |                        |             |                        | Status             |             |               |
| Leave Request: Smith, David (On Leave) (54858) |                              | Effective Date                  | 05/09/2014                         |                               |                        |             |                        | Successfully Cor   | mpleted     |               |
| ID Change: Smith, David (On Leave) (54858)     |                              |                                 |                                    |                               | 04/15/2014 02:45:47 PM |             | 04/15/2014 02:45:47 PM | Successfully Cor   | mpleted     |               |

6. On the Correct Business Process screen, update the Estimated Last Day of Leave.

Correct Business Process Leave Request: Smith, David (On Leave) (54858) ....

| For                | Smith, David (On Leave) (54858)                |                                              |  |  |  |  |
|--------------------|------------------------------------------------|----------------------------------------------|--|--|--|--|
| Overall Process    | Leave Request: Smith, David (On Leave) (54858) | ave Request: Smith, David (On Leave) (54858) |  |  |  |  |
| Overall Status     | ccessfully Completed                           |                                              |  |  |  |  |
| Due Date           | 5/30/2014                                      |                                              |  |  |  |  |
| Worker             | Smith, David (On Leave) (54858)                |                                              |  |  |  |  |
| Last Day of Work   | 05/08/2014 💼                                   |                                              |  |  |  |  |
| First Day of Leave | ★ 05/09/2014 mm                                |                                              |  |  |  |  |
| Estimated Last Da  | y of Leave * 06/06/2014 ##                     |                                              |  |  |  |  |
| Leave Type         | ★ Disability > US Short Term Dis: <=           |                                              |  |  |  |  |
|                    | act                                            | ⊙ Su                                         |  |  |  |  |
| Inactivate Employe |                                                | 2 items                                      |  |  |  |  |

### Chapter 5-02 Absence

7. When correcting this Business Process, you will be required to enter a comment explaining the reason for the correction in the field adjacent to the Submit button. Failure to enter a comment will result in an error message as show below. Click Submit after a comment has been entered.

| Worker S              | mith, David | (On Leave) (   | 54858)             |    |
|-----------------------|-------------|----------------|--------------------|----|
| Last Day of Work      |             | 05/08/2014     |                    |    |
| First Day of Leave    | *           | 05/09/2014     |                    |    |
| Estimated Last Day of | of Leave *  | 06/20/2014     |                    |    |
| Leave Type            | *           | Disability > U | JS Short Term Dis: | <⊞ |

Supporting Documents

| Received documentation indicating employee will be out until 6/20/14 | Submit | Cancel View Comments (1)<br>Process History<br>Related Links |
|----------------------------------------------------------------------|--------|--------------------------------------------------------------|
|                                                                      |        |                                                              |
|                                                                      |        |                                                              |

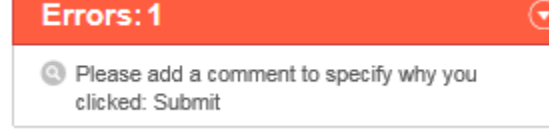

8. After clicking Submit the following screen will appear confirming that you have corrected the expected return to work date for the Employee on leave. Click Done

| You hav           | e corrected Leave             | Request: Sn | nith, David (0 | On Leave) (54 | 4858) 🚥 |
|-------------------|-------------------------------|-------------|----------------|---------------|---------|
|                   |                               |             |                |               |         |
|                   | Process Successfully Complete | d           |                |               |         |
| $\mathbf{igstar}$ |                               |             |                |               |         |
| • Details         | Ind Process                   |             |                |               |         |
|                   |                               |             |                |               |         |

| Date | Chapter Modified |
|------|------------------|
|      |                  |
|      |                  |
|      |                  |